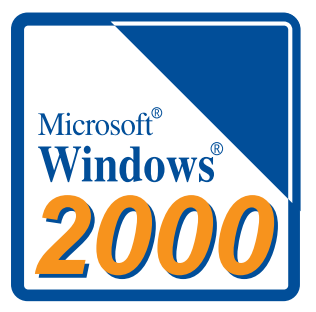

## Windows2000 をお使いの方へ

~ LGY-PCI-TXL/LCI2-TXI/LCI3-TXI/ LGY-PCI-TL/LGY-ISA-TR/LGY-VI/LPC2-T ~

本製品をWindows2000 でお使いの場合は、ドライバのインストールは自動的におこなわれます。以下の手順で、本製品の取り付けおよび正常にドライバがインストールされたか確認をおこなってください。

注意事項(LCI2-TXIおよびLCI3-TXIを除く)

Windows2000 の ACPI 機能 には対応していません。 OS によって直接電源を管理をする機能

LGY-ISA-TR をお使いの方へ

- ・本製品の設定を「LTRSETUP.EXE」を実行して、あらかじめ「Plug&Play モード」にしてください。
  (出荷時設定は「Plug&Play モード」です。)
- ・「LTRSETUP.EXE」は、ハードディスクまたはフロッピーディスクから MS-DOS を起動して、実行して ください。Windows2000のコマンドプロンプトからは実行できません。
   「LTRSETUP.EXE」の操作手順については、添付の「LGY-ISA-TR ユーザーズマニュアル」の第4章
   「LGY-ISA-TR 設定&診断プログラム」を参照してください。

LGY-VIをお使いの方へ

- ・本製品の設定を「LVISETUP.EXE」を実行して、あらかじめ「自動設定モード」にしてください。 (出荷時設定は「自動設定モード」です。)
- ・「LVISETUP.EXE」は、ハードディスクまたはフロッピーディスクからMS-DOSを起動して、実行してください。Windows2000のコマンドプロンプトからは実行できません。
  手動設定モードから自動設定モードに変更する場合は、添付の「LGY-VIシリーズユーザーズマニュアル」のP.52「手動設定モードを自動設定モードに変更するとき」を参照してください。

## ドライバの確認

以下の手順でドライバが正常にインストールされているか確認します。

- 1 本製品添付のマニュアルを参照して、本製品をパソコンに取り付けます。
- 2 Windows2000を起動して、アドミニストレータ権限を持ったログイン名(Administrator等)でロ グインします。

本製品が自動的に認識され、ドライバがインストールされます。

- 3 [スタート] [設定] [コントロールパネル]を選択します。
- 4 [システム]アイコンをダブルクリックします。
- 5 [ハードウェア]タブをクリックして、[デバイスマネージャ]ボタンをクリックします。

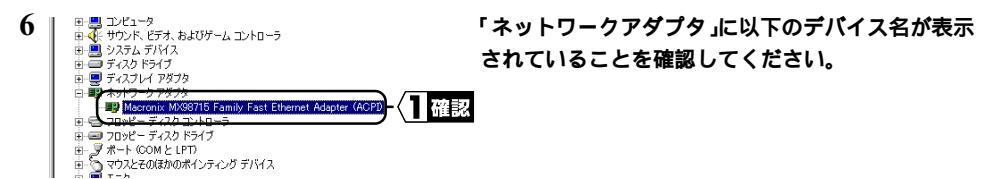

| LGY-PCI-TXL | Macronix MX98715 Family Fast Ethernet Adapter(ACPI) |
|-------------|-----------------------------------------------------|
| LCI2-TXI    | Macronix MX98715 Family Fast Ethernet Adapter(ACPI) |
| LCI3-TXI    | Realtek RTL8139(A)-based PCI Fast Ethernet Adapter  |
| LGY-ISA-TR  | NE2000 Compatible                                   |
| LGY-PCI-TL  | Realtek RTL8029(AS)-based PCI Ethernet Adapter      |
| LGY-VI      | AMD PCNET Family ISA Ethernet Adapter               |
| LPC2-T      | MELCO LPC2-T                                        |

以上で本製品のインストールは完了です。